## Witam Was Drodzy Uczniowie!

Zachęcam Was do ćwiczeń.

Dziękuję rodzicom, za odpowiedź na informację z 17.04.2020.

Jeżeli zadania, które będę proponował do wykonania nie uruchomią się z przyczyn związanych ze sprzętem czy oprogramowaniem, jakie posiadacie – nie przejmujcie się tym, może kolejne uda się Wam uruchomić.

Nawiązują do majowych świąt państwowych poproszę o uważne przeczytanie poniższej instrukcji a później wykonanie ćwiczeń z okienka nr 25 – Jesteśmy Polakami.

W zadaniu 25a – Mapa Polski – dwa ćwiczenia. W części pierwszej ułóż napisy na mapie, przeciągając sylaby wyrazów w odpowiednie miejsca. W drugiej części pokoloruj Wisłę i polskie symbole narodowe. W załączeniu do dzisiejszych ćwiczeń przesyłam plik game25\_1\_2.bmp dla tych z Was, którym nie działa program Razem w szkole. Ćwiczenie należy uruchomić prawym przyciskiem myszy: otwórz za pomocą -> Paint.

**W zadaniu 25b** – Nasze symbole narodowe – Znajdź błędy w zdaniu. Popraw je, zaznaczając tekst myszką i wpisując nowy tekst z klawiatury. Podpowiedzi znajdziesz w ramce.

Przypominam:

Do pisania "polskich" literek używamy prawego klawisza Alt i klawisza z odpowiednią literą (bez ogonka). Jeżeli chcemy napisać wielkie litery używamy klawisza Shift lub CapsLock. Aby usunąć błędnie napisane litery używamy Backspace.

Powodzenia.

Poproście, aby rodzic sprawdził czy poprawnie wykonaliście ćwiczenia.

Jeżeli program się nie uruchomi otwórz dowolny program do pisania (WordPad, MS Word czy Notatnik) i przepisz poniższe zdania. Po napisaniu zdania, aby przejść do następnej linijki naciskamy klawisz Enter.

Nasza Ojczyzna to Polska. Flaga Polski jest biało-czerwona. Godłem Polski jest biały orzeł na czerwonym tle. Herbem stolicy Polski – Warszawy jest Syrenka.